| Problem                                                              | Solution                                                                                                    |
|----------------------------------------------------------------------|----------------------------------------------------------------------------------------------------|
| Related to DUR -<br>SUBMISSION-CLARIF<br>ERROR COUNT=0               | Go into the Advance Set up of Insurer and unsuppress field<br>354:<br>Select SUPPRESS NCPDP SEGMENT: Narrative//<br>Select SUPPRESS NCPDP FIELD: 367// 354<br>SUBMISSION CLARIFICATION CODE<br>OK? Yes// y (Yes)<br>SUPPRESS NCPDP FIELD: 354// @<br>SURE YOU WANT TO DELETE THE ENTIRE SUPPRES<br>NCPDP FIELD? y (Yes)<br>Select SUPPRESS NCPDP FIELD:                                                                                                    |
| R9: Value in gross amount<br>due does not follow pricing<br>formulae | <ol> <li>Go to Advance Setup of Insurer (ADV).</li> <li>Change the answer to this field from YES to NO.</li> <li>Resubmit the claim by using NEW.</li> <li>Add Disp. Fee to Ingr. Cost: YES// NO</li> </ol>                                                                                                    |
| 8S Basis of Cost<br>Determination Value Not<br>Supported             | <pre>1. Go to Advance Set up of Insurer.<br/>2. Change the value from 0 (zero) to 07.<br/>NAME: RX-TESTING INSURER//<br/>NCPDP VERSION: 5.1//<br/>BIN NUMBER: 009988//<br/>PCN NUMBER:<br/>RX - Dispensing Fee:<br/>GRACE PERIOD:<br/>RX - Help Telephone #:<br/>MEDICARE PARTD?: N//<br/>Maximum RX's Per Claim: 4//<br/>Add Disp. Fee to Ingr. Cost: NO//<br/>*Contract Required:<br/>Total exclusive of Patient Amt:<br/>Select NCPDP FIELD SPECIAL CODE: 104// 423<br/>BASIS OF COST DETERMINATION<br/>SPECIAL CODE: S ABSP("X")="07"<br/>Select NCPDP FIELD SPECIAL CODE:</pre> |
| 56:Non-Matched Prescriber<br>ID                                      | <ol> <li>Make sure the NPI flag is set to BOTH.</li> <li>Resubmit the claim by using NEW.</li> <li>INSURER NPI FLAG: BOTH//</li> </ol>                                                                                                    |
| 25 M/I Prescriber ID                                                 | <ol> <li>Go to Advance Setup of Insurer.</li> <li>Make sure the Insurer NPI Flag is set to BOTH.</li> <li>Resubmit the claim by using NEW.</li> <li>INSURER NPI FLAG: BOTH</li> </ol>                                                                                                    |

| Problem                                         | Solution                                                                                                    |
|-------------------------------------------------|----------------------------------------------------------------------------------------------------|
| 2N M/I Prescriber<br>State/Province Address     | Solution1. Go to Advance Set up of Insurer.2. Check to see if field 367 is suppressed.3. Resubmit your claim using the option NEW.If you still receive the same rejection, enter the provider's state<br>into the Provider file.If the provider's state is entered into the provider file:1. Check to see if the providers NPI number is entered into<br>the option NPI - Add/Edit NPI values for Providers.2. Resubmit your claim using the option NEW.https://nppes.cms.hhs.gov/NPPES/NPIRegistryHome.do<br>Select SUPPRESS NCPDP SEGMENT: Narrative//<br>                                                                                                    |
|                                                 | OK? Yes// y (Yes)<br>SUPPRESS NCPDP FIELD: 367// @<br>SURE YOU WANT TO DELETE THE ENTIRE SUPPRESS<br>NCPDP FIELD? y (Yes)<br>Select SUPPRESS NCPDP FIELD:                                                                                                    |
| EM M/I Prescription/Service<br>Reference Number | <ol> <li>Check to see if field 455 is suppressed         <ul> <li>Go to the ADV option SUPPRESS NCPDP FIELD.</li> <li>Select SUPPRESS NCPDP FIELD: Enter ?? to see if 455 is listed.<br/>If listed, delete it</li> </ul> </li> <li>Select SUPPRESS NCPDP FIELD: 455         <ul> <li>Pres/Srv Ref Number Qual</li> <li>OK? Yes// (Yes)</li> <li>SUPPRESS NCPDP FIELD: 455// @</li> <li>SURE YOU WANT TO DELETE THE ENTIRE SUPPRESS</li> <li>NCPDP FIELD? y (Yes)</li> </ul> </li> <li>In the NCPDP FIELD SPECIAL CODE field enter 455 code along with special code.<br/>The value for Pres/Srv Ref Number Qual field should be set to 1</li> <li>Select NCPDP FIELD SPECIAL CODE: 455<br/>NCPDP FIELD SPECIAL CODE: 455<br/>NCPDP FIELD SPECIAL CODE: 455<br/>NCPDP FIELD SPECIAL CODE: 455//<br/>SPECIAL CODE: S ABSP("X")=1</li> </ol> |
| SYNTAX ERRORS                                   | <ul> <li>Invalid entry in the NCPDP FIELD SPECIAL CODE.</li> <li>1. Site should send a FileMan Inquiry in the ABSP Insurer file for that Insurer.</li> <li>2. Please e-mail Support@ihs.gov to have a HEAT ticket opened. Programmer will need to fix this issue.</li> </ul>                                                                                                    |

| Problem                                                                                                    | Solution                                                                                               |
|----------------------------------------------------------------------------------------------------|----------------------------------------------------------------------------------------------------|
| <> <subscript>REPAPP+1<br/>5^ABSPOSH6<br/>^ABSPR(653219 08:09:00<br/>ABSP USER SCREEN</subscript>                                                      | Please e-mail Support@ihs.gov to have a HEAT ticket opened.<br>Programmer will need to fix this issue. |
| <> <subscript>FIND+41^A<br/>BSPOSRZ<br/>^ABSPF(9002313.93<br/>10:01:30 ABSP RPT RJCTN<br/>T</subscript>                                                | Please e-mail Support@ihs.gov to have a HEAT ticket opened.<br>Programmer will need to fix this issue. |
| INTERNAL ERROR (code<br>8899) when doing an override<br>on diagnosis codes                                                                             | Please e-mail Support@ihs.gov to have a HEAT ticket opened.<br>Programmer will need to fix this issue. |
| Rejection when reversing a<br>claim<br>PB: Invalid transaction count<br>for this transaction<br>code;99:host processing<br>error; packet header reject | This is a known issue, fix will be in next patch                                                       |